# **Cleaning Up Unscheduled Radiology Orders**

via Chart Review

#### **Table of Contents**

| Accessing Chart Review via the Unscheduled Orders Work queue       | . 2 |
|--------------------------------------------------------------------|-----|
| Scenarios – Applicable to both Clinicians and Administrative Staff | . 3 |
| How to Discontinue an Order                                        | .6  |
| Obtaining Additional Clinical Input                                | .7  |
| Additional Chart Review – Applicable to Clinicians Only            | . 8 |

### Accessing Chart Review via the Unscheduled Orders Workqueue

1) From the Unscheduled Orders Workqueue, select the order (single click) and then click **Appt Desk** from the toolbar

| ched Or              | der Wo             | rkqueue M                                         | IGH RHEU                                | JM SCHE              | D ORDERS                | WQ                   | ١                              | ast refreshe                          | d: 4/24/2                | 021 8:52:2                       | 26 AM                              |                                             |                                |                                                   |                          |                                                   | ?     |
|----------------------|--------------------|---------------------------------------------------|-----------------------------------------|----------------------|-------------------------|----------------------|--------------------------------|---------------------------------------|--------------------------|----------------------------------|------------------------------------|---------------------------------------------|--------------------------------|---------------------------------------------------|--------------------------|---------------------------------------------------|-------|
| C<br>Refres <u>h</u> | <b>▼</b><br>Filter | • Trans <u>f</u> er                               | <b>∷</b><br>S <u>c</u> hed              | ☆<br><u>W</u> alk In | 5<br>Sched E <u>x</u> t | ✓<br><u>R</u> esolve | (⊉<br><u>D</u> efer            | ک<br>Cancel App <u>t</u>              | _<br><u>R</u> emove      | ∯<br>Add- <u>o</u> n             | Appt Desk                          | E <b>i</b><br>P <u>a</u> t Demog            | <b>F</b><br>Edit <u>N</u> otes | Special Reguest                                   | L<br>N <u>e</u> w Call   | Screening Form                                    |       |
|                      |                    |                                                   |                                         |                      |                         |                      |                                |                                       |                          |                                  |                                    |                                             |                                |                                                   | C 10 C 10 C 10           |                                                   |       |
| Active (             | Fotal: 128         | 8) Deferred                                       | d (Total: 0)                            | Remove               | ed (Total: 23)          | )                    |                                |                                       |                          |                                  | Ope                                | n the Appoint                               | ment Desk fo                   | r the selected patie                              | nt (Alt+P)               | Column Ac                                         | tions |
| Active (<br>Unkept / | Fotal: 128<br>Ap 🔺 | 8) Deferred<br>Ordering D                         | d (Total: 0)<br>ate   MRN               | Remove               | ed (Total: 23)<br>Name  | Proc                 | edure N                        | Procedure (                           | C   Expira               | ation Date                       | Ope<br>Title                       | n the Appoint                               | ment Desk fo                   | r the selected paties<br>umber of C   Sc          | nt (Alt+P)               | Column Act                                        | tions |
| Active (<br>Unkept A | Fotal: 128<br>Ap ▲ | 8) Deferred<br>Ordering D<br>10/02/20             | d (Total: 0)<br>ate MRN<br>020          | Remove               | ed (Total: 23)<br>Name  | )<br>Proc            | edure N                        | Procedure (<br>IMG XR UP              | C   Expira<br>P 1        | ation Date                       | Ope<br>Title<br>Routine            | n the Appoint<br>Abbrevia                   | ment Desk fo<br>ation   N      | r the selected patie<br>umber of C   Sc<br>0      | nt (Alt+P)<br>heduling N | Column Ac                                         | tions |
| Active (<br>Unkept / | Fotal: 128<br>Ap ▲ | 8) Deferred<br>Ordering D<br>10/02/20<br>10/03/20 | d (Total: 0)<br>ate   MRN<br>020<br>020 | Remove               | ed (Total: 23)<br>Name  | Proc<br>XR F<br>BD ( | edure N<br>IAND (BI.<br>DXA MO | Procedure (<br>IMG XR UP<br>IMG BD BD | C   Expira<br>P 1<br>D 1 | ation Date 0/02/20121 0/03/20212 | Ope<br>Title<br>Routine<br>Routine | n the Appoint<br>Abbrevia<br>FUTUR<br>FUTUR | ment Desk fo<br>ation   N<br>E | r the selected patie<br>umber of C   Sc<br>0<br>0 | nt (Alt+P)<br>heduling N | Column Ac<br>Ordering Dep<br>BWP RHEU<br>BWP RHEU | tions |

2) Once in the Appt Desk, click **More > Review** from the toolbar to open Chart Review.

| 1    | ¥E 🔄   | 1      | Claus, San    | ta                        | ×                 |                                  |                             |             |                           |              |                         |                     |                  |               |                                |                   |              |
|------|--------|--------|---------------|---------------------------|-------------------|----------------------------------|-----------------------------|-------------|---------------------------|--------------|-------------------------|---------------------|------------------|---------------|--------------------------------|-------------------|--------------|
| 2001 | 1      |        | MRN:<br>Lang: | 30517007<br>African-Berbe | Pt V€<br>er Patie | er Status: Ver<br>ent Types: Nor | Infection:<br>ne Private: N | None<br>o   | Care Team:<br>PCP: Not Re | Required Pcp | Patient Gat<br>No HIPAA | eway: D 🛿           | Research: Active |               |                                |                   |              |
| A    | ppoin  | tme    | nt Desk       |                           |                   |                                  |                             |             |                           |              |                         |                     |                  |               | _                              |                   |              |
| Ċ    | Make A | oppt ; | Ø One Click → | ☆ <u>W</u> alk In         | 📩 Classes         | 9 <u>H</u> istory                | 🗏 Reports 🗸                 | ₽ Itinerary | <mark>₫ L</mark> ocate    | 🛗 Week View  | 🖹 <u>R</u> eg           | 🛗 Calen <u>d</u> ar | 🚷 Travel Scree   | ning 📂 Review | <b>₽</b> A <u>V</u> S <b>-</b> | Patient Options - | Q New Recall |

3) Navigate to the Imaging tab of Chart Review

| Chart Review | w          |         |      |         |            |            |              |      |          |         |       |           |       |       |           |
|--------------|------------|---------|------|---------|------------|------------|--------------|------|----------|---------|-------|-----------|-------|-------|-----------|
| SnapShot     | Encounters | Surgery | Labs | Imaging | Cardiology | Procedures | Other Orders | Meds | Episodes | Letters | Notes | Referrals | Media | LDAs. | Misc Repo |

## Scenarios – Applicable to both Clinicians and Administrative Staff

#### Scenario #1

A single unscheduled (non-duplicate) order exists.

| Chart Review     |                                     |                                                |                |                 |              |          |             |         |            |              |       |       |           |
|------------------|-------------------------------------|------------------------------------------------|----------------|-----------------|--------------|----------|-------------|---------|------------|--------------|-------|-------|-----------|
| SnapShot Enco    | unters Surgery                      | Labs Imag                                      | ing Cardiology | Procedures      | Other Orders | Meds     | Episodes    | Letters | Notes      | Referrals    | Media | LDAs  | Misc Repo |
| Refresh (3:17 PM | VI) 🔩 Route 📑 Re<br>e Canceled 🗌 XR | evie <u>w</u> Selected<br>ay <mark>MRI </mark> | CT IR Bre      | ast Imaging 🗌 N |              | Echo 🗆   | Show Result | ed      |            |              |       |       |           |
| Attai Ordered    | Performed                           | Site                                           | Resulted       | Accessio        | on # Exam    |          |             |         |            |              | St    | atus  |           |
| 05/24/2021       | ŀ                                   |                                                |                | E849355         | 54 NC My     | ocardial | Perfusion P | harmaco | logic Stre | ess Multiple | Or    | dered |           |
|                  |                                     |                                                |                |                 |              |          |             |         |            |              |       |       |           |

#### **Action Required**

The order needs to be scheduled or needs to have the ordering clinician (or designated provider in your practice) determine if the exam is still clinically necessary. If no longer necessary, discontinue the order.

#### Scenario # 2

Multiple orders exist for the same modality and body part. One is unscheduled (Status of Ordered) and another has been completed (Status of "Final") after the Ordered date of the unscheduled order. This indicates the remaining order is a duplicate.

| Chart        | Review                                    |                                                 |                      | -                                |                   |              |        |             |         |       |           |       |               |           |
|--------------|-------------------------------------------|-------------------------------------------------|----------------------|----------------------------------|-------------------|--------------|--------|-------------|---------|-------|-----------|-------|---------------|-----------|
| Sna          | pShot Encour                              | nters Surgery Lab                               | s Imaging            | Cardiology                       | Procedures        | Other Orders | Meds   | Episodes    | Letters | Notes | Referrals | Media | LDAs          | Misc Repo |
| 2 <u>R</u>   | efresh (3:32 PM)                          | 🛃 Route 🖺 Review                                | Selected             | Preview -                        |                   |              |        |             |         |       |           |       |               |           |
| i‡ E         | Iters 📝 Hide C                            | Canceled XRay                                   |                      | T IR Bre                         | ast Imaging 🔲 I   |              | Echo 🗆 | Show Result | be      |       |           |       |               |           |
| ≢ E          | Iters 💽 Hide C                            | Canceled D XRay                                 | MRI C                | T IR Bre<br>Resulted             | ast Imaging 🔲 I   | NM 🗆 US 🗆 8  | Echo 🗆 | Show Result | ed      |       |           | St    | atus          | a<br>a    |
| i‡ Ei<br>Att | Iters I Hide C<br>a Ordered<br>02/23/2021 | Canceled XRay C<br>Performed<br>03/02/2021 0901 | MRI C<br>Site<br>BWF | T IR Bre<br>Resulted<br>3/2/2021 | Accessi<br>E76182 | NM US Exam   | Echo 🗌 | Show Result | ontrast |       |           | St    | atus<br>nal 🗲 |           |

#### **Action Required**

Discontinue the remaining order.

#### Scenario # 3

Multiple orders (same modality and body part) exist, but none are scheduled.

| Chart Review                       |          |                              |                            |                |            |              |           |             |         |            |              |       |      |        |
|------------------------------------|----------|------------------------------|----------------------------|----------------|------------|--------------|-----------|-------------|---------|------------|--------------|-------|------|--------|
| SnapShot E                         | ncounter | s Surgery                    | Labs Imag                  | ing Cardiology | Procedures | Other Orders | Meds      | Episodes    | Letters | Notes      | Referrals    | Media | LDAs | Misc F |
| <u>Refresh (2:3</u> <u>Eilters</u> | 8 PM)    | Route 🗎 Rev<br>celed   🗆 XRa | rie <u>w</u> Selected<br>y | CT IR Bre      |            | NM 🗆 US 🗆 E  | icho 🗆    | Show Result | ed      |            |              |       |      |        |
| Attai Ordere                       | d I      | Performed                    | Site                       | Resulted       | Access     | ion # Exam   |           |             |         |            |              | Statu | s    |        |
| 0'4/14/2                           | 021      |                              |                            |                | E95965     | 26 NM Ga     | stric Em  | ptying      |         |            |              | Orde  | red  |        |
| 0/4/14/2                           | 021      |                              |                            |                |            | NC My        | ocardial  | Perfusion P | harmaco | logic Stre | ess Multiple | Orde  | red  |        |
| 05/07/2                            | 021/     | 05/10/2021 07                | 56 BWF                     | 5/10/2021      | E95256     | 00 Interve   | ntional N | Nephrology  |         |            |              | Final |      |        |
| 04/18/2                            | 021/     | 04/31/2021 110               | 09 BWF                     | 5/5/2021       | E90202     | 282 Interve  | ntional N | Nephrology  |         |            |              | Final |      |        |
| 02 19/2                            | 021      |                              |                            |                | E90320     | )70 NM Ga    | stric Em  | ptying      |         |            |              | Orde  | red  |        |

#### **Action Required**

Discontinue all but the newest order. Schedule the newest order.

#### Scenario # 4

Multiple orders exist, with an unscheduled order on the same date as a Final order.

| Chart Review      |                  | 200      |              |                 |              |           |              |           |          |           |       |       |           |
|-------------------|------------------|----------|--------------|-----------------|--------------|-----------|--------------|-----------|----------|-----------|-------|-------|-----------|
| SnapShot Encoun   | ters Surgery Lab | s Imagin | g Cardiology | Procedures      | Other Orders | Meds      | Episodes     | Letters   | Notes    | Referrals | Media | LDAs  | Misc Repo |
| Refresh (2:51 PM) | Route 🖹 Review   | Selected |              | ant Imagina 🗔 b |              | taba 🖂    | Chau Basul   |           |          |           |       |       |           |
| Atta: Ordered     | Performed        | Site     | Resulted     |                 | on # Exam    |           | Show Result  | eu        |          |           | St    | atus  |           |
| 12/25/20 20       | 12/25/2020 1959  | BWH      | 12/26/2020   | E706919         | 2 MRI A      | ngio Nec  | k With And   | Without ( | Contrast |           | Fi    | nal   |           |
| 12/25/2020        | 12/25/2020 1959  | BWH      | 12/26/2020   | E706919         | 1 MRI A      | ngio Brai | in Without C | ontrast   |          |           | Fi    | nal   |           |
| 12/25/2020        | 12/25/2020 1959  | BWH      | 12/26/2020   | E706919         | 0 MRI B      | ain With  | And Withou   | ut Contra | st       |           | Fi    | nal   |           |
| 12/25/2020        |                  |          |              | E706874         | 4 MRI B      | rain      |              |           |          |           | Or    | dered |           |

#### **Action Required**

Review the multiple orders in question to determine if a duplicate exists. It's possible that an unscheduled order may be a follow-up based on the results of an earlier exam. In the example above, we can determine that the 'ordered' exam is a duplicate because the resulted date of the two 'final' exams is after the ordered dated of the unscheduled order.

#### Scenario # 5

Multiple orders exist, with the Ordered date of an unscheduled order prior to the Ordered date of a resulted (Final) order.

| hart Review<br>SnapShot Encour | iters Surgery Labr | Imaging Cardiok      | ogy Procedures Other | r Orders Meds Episodes Letters Notes Referrals Me    | dia LDAs Misc Re |
|--------------------------------|--------------------|----------------------|----------------------|------------------------------------------------------|------------------|
| Betresh (2.51 PM)              | anceled XRay       | Selected C Preview - | Breast Imaging NM    | US Echo Show Resulted                                |                  |
| Atta Ordered                   | Performed          | Site Resulted        | Accession #          | Exam                                                 | Status           |
| 03/16/20/21                    | 06/15/20/211141    | BWH 6/15/20/2        | E7809651             | MRI Thoracic Spine (Neuro) Focus With And Without C. | Final            |
| 03/16/2021                     |                    |                      | E7811882             | MRI Thoracic Spine                                   | Ordered          |
| 02/16/20/21                    | 03/16/20/211348    | BWH 3/16/20/2        | E7562166             | MRI Thoracic Spine (Neuro) Focus With And Without C. | Final            |
| 02/04/2021                     | 02/14/20211413     | BWF 2/14/202         | 1 E7431831           | MRI Thoracic Spine (Neuro) Focus With And Without C. | Final            |
| 01/11/2021                     |                    |                      | E7207746             | MRI Thoracic Spine                                   | Ordered          |

#### **Action Required**

Discontinue the unscheduled orders (see page 5).

## TIP SHEET

#### How to Discontinue an Order

- 1) Click on either the **Order Review** or **Open Orders** tab on the left-hand side (*the available options may vary based on your job role*)
  - a. **Hint:** If Order Review is not an available tab on left side, click the **More** button and search for *Open Orders* or *Order Review* click the star to the right of the text to favorite it

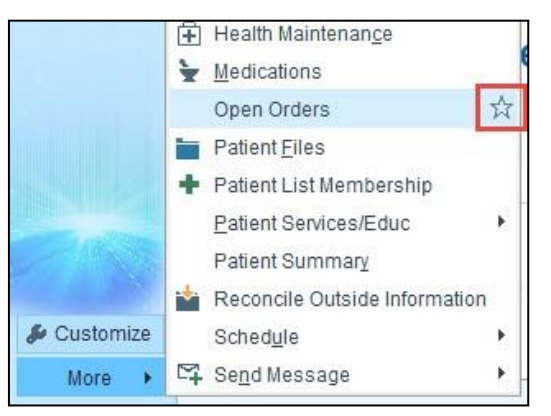

2) Select the order to be discontinued, and click the Discontinue button from the toolbar

| Views - 😧 Disco | ntinue 🗸 Release 🕤 🛱 | Extend    |             |     |            |                 |            |                |            |                       |
|-----------------|----------------------|-----------|-------------|-----|------------|-----------------|------------|----------------|------------|-----------------------|
| OF Sti Status   | Order                | Procedure | Resulting A | Rer | n Priority | Order Date      | Expected   | Expires        | Department | Authorizing Prov      |
| Imaging         |                      |           |             |     |            |                 |            |                |            |                       |
| 🔥 🔳 Future      | XR Chest             | IMG XR CH | PERCIPIO    | 1/1 | Routine    | 7/22/20/21/2231 | 07/22/2021 | 7/22/2022 2    | BWP GAST   | Jason M Hemming, M    |
| 🚯 🗰 Future      | CT Chest             | IMG CT CH | MGH IMG I   | 1/1 | Routine    | 8/9/20210947    | 08/09/2021 | 8/9/20 2/2/359 | MGH WCP    | Steven Jay Isakoff, M |
| 🔥 🔳 Future      | CT Chest             | IMG CT CH | MGH IMG I   | 1/1 | Routine    | 8/9/2021:0947   | 08/09/2021 | 8/9/20222359   | MGH WCP    | Steven Jay Isakoff, M |
| A B Subat       | CT Chest             | IMG CT CH | MGH IMG I   | 4/4 | Routine    | 8/9/2021/0946   | 08/09/2021 | 89/20222359    | MCH WCP    | Steven Jay Jeakolf M  |

3) When the Cancel Order window opens, enter *Duplicate* in the Reason for Canceling field, then click Accept

| ×                             | Cancel Order | × |
|-------------------------------|--------------|---|
| CT Chest                      |              |   |
| <u>R</u> eason for canceling: |              |   |
| Duplicate                     |              | 9 |
| Comments:                     |              |   |
|                               |              |   |
|                               |              |   |

## **Obtaining Additional Clinical Input**

In cases where additional clinical input is needed, send a staff message to the ordering provider (or designated provider reviewer in your specialty/practice) via In Basket.

• Hint: Use F3 to quickly add the current patient to the "Patient" line of a staff message

| Enter Staff Message              |                                                       |                       |
|----------------------------------|-------------------------------------------------------|-----------------------|
| <ol> <li>This message</li> </ol> | will not be permanently saved to the patient's chart. |                       |
| 🗙 Dismiss f                      | or this message type                                  |                       |
| <u>M</u> essage                  | Options                                               |                       |
| То                               |                                                       | Priority     O High   |
| Cc                               |                                                       | Routine               |
|                                  | F5: Open search window                                |                       |
| Subject:                         |                                                       |                       |
| Patient:                         | <u>P</u> atient Looku                                 | P F3: Current patient |
| Phone:                           | 🗖 Call Me                                             |                       |
| Notes:                           | (+) aby 😰 🍽 [ 2] 🔄 🕂 Insert SmartText 📑 📥 🛶 🚣 🛼       | Flags                 |

• When the ordering provider responds, launch directly into the patient's chart by selecting "Chart" while viewing the staff message. From there, the order can be scheduled (following your usual scheduling workflow) or discontinued (via Order Review as described above).

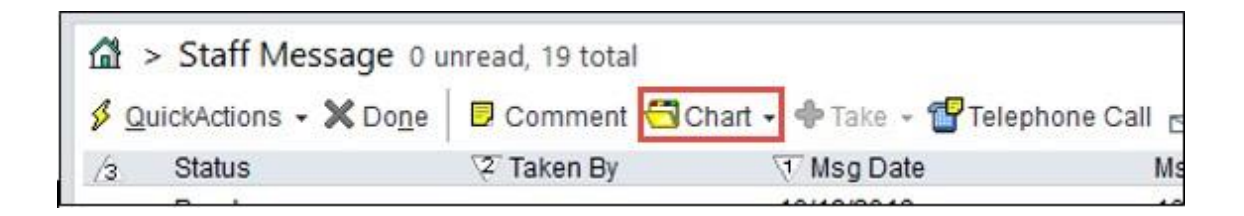

## Additional Chart Review – Applicable to Clinicians Only

- Click on Encounters tab, and then review encounters for dates of service that correspond to the order date of the unscheduled radiology order to determine if the order is still clinically necessary.
- In addition, review other relevant encounters after the ordering date (e.g. visits with the ordering provider or relevant specialty, in this case the 6/7/18 appointment in Cardiology).

| Chart | Review          |          |                    |            |              |                                                                                                    |                           |            |                |          |            |         |
|-------|-----------------|----------|--------------------|------------|--------------|----------------------------------------------------------------------------------------------------|---------------------------|------------|----------------|----------|------------|---------|
| Snap  | Shot Encour     | ters     | Surgery Labs       | Imaging (  | Cardiology   | Procedures                                                                                                    | Other Orders              | Meds       | Episodes       | Letters  | Notes      | Refe    |
| Re Re | fresh (3:20 PM) | C R      | oute 📋 Review Sele | ected 📝 Pr | eview - f    | Lab Flowsheet                                                                                                    | 🗇 Apply Defau             | It Sorting | P View/P       | lay y Er | counter    |         |
| ŧ E#  | ters 🐼 Defaul   | t filter | Me Internal        | Medicine   | BWH Brig     | ham Primary                                                                                                    | Admissions                | Stuf       | ff I want to s | ee 🗆 Te  | lephone M. | н 🗆     |
|       | When            |          | Туре               | W          | ∕ith         |                                                                                                    | Description               |            | Dis            | ch Date  | Prov Sp    | ecialty |
|       | 06/11/20/21:    | ç        | Telephone          | 1          | an Mod - I   | Morailes, R                                                                                                    | Hematuria                 |            |                |          |            |         |
| 0     | 06/07/20/21     | å.       | Office Visit       |            | adulogy -    | Raminer, A                                                                                                    | Acute systolic heart f    |            |                |          | Cardiolo   | gy      |
|       | 06/05/20/21     | ¢        | Telephone          |            | per Mad - I  | Muetija, i                                                                                                    | stress test               |            |                |          |            |         |
| -     | 06/01/20/21     | 6        | Telephone          | 1          | an Med - I   | Earthrong, J                                                                                                    | Appointment (? re: St     |            |                |          |            |         |
|       | 05/30/20/21     | C        | Telephone          | 1          | per blad - I | docates, II                                                                                                    | Results                   |            |                |          |            |         |
|       | 05/30/20/21     | ň.       | Office Visit       |            | en Mud - I   | O'Hara, F                                                                                                    | Chronic atrial fibrillati |            |                | Internal | Medic      |         |
|       | 05/20/20/21     |          | Tolophone          | 1.00       | -            | and the second second se | Caro Coordinat            | tion /D    |                |          |            |         |